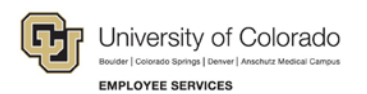

## Human Capital Management: Step-by-Step Guide

## Creating a Step-by-Step Procedure - SMART Forms - POI New Hire

How to Create a New Hire for POI's using SMART Forms

- 1. Navigation: Main Menu>Smart Solutions>Document Framework>Document Collection
- 2. Select the "Smart ePAR Non-Pay Actions" Tab.
- 3. Select "Add" under ePAR POI.

## Document Collection

| Smart ePAR Non-Pay Actions                                                                                                    | Smart ePAR Pay Actions      |                                             |                                                                                                    |
|----------------------------------------------------------------------------------------------------|-----------------------------|---------------------------------------------|----------------------------------------------------------------------------------------------------|
| ePAR Job Change<br>Make changes to non-p<br>Add Modify<br>Inquiry ePAR Group Change<br>ePAR Employee Group I<br>Add Modify<br>Inquiry tePAR POI<br>Add or Maintain POI's<br>Add Modify<br>Inquiry ePAR Separation<br>Retire or Terminate an E<br>Add Modify<br>Inquiry | ay related fields<br>Change | <ul> <li>✓</li> <li>✓</li> <li>▲</li> </ul> | ePAR Contract Pay<br>Contract Pay<br>Add Modify<br>Inquiry<br>ePAR Group Termination<br>ePAR Employee Group Termination<br>Add Modify<br>Inquiry<br>ePAR Leave<br>Leave of Absensce, Paid Leave or Return from Leave<br>Add Modify<br>Inquiry |
|                                                                                                    |                             |                                             |                                                                                                    |

4. Click on "Add New POI" button.

| Collaborate Attach Process     |                            |                             |                     |
|--------------------------------|----------------------------|-----------------------------|---------------------|
| Create ePAR POI Request        |                            |                             |                     |
| Step 1 of 3: ePAR - POI Search |                            | Inform                      | ation               |
| Transaction Details            |                            |                             |                     |
| PAR Action: Person of Interest | Action:                    | Document ID:                | ePAR POI            |
| Request ID: NEXT               | Reason Code:               | Document Instance:          | <u>0</u>            |
| ePAR Status: Initial           | Effective Date: 08/31/2015 | Document Status:            | Initial / Add Entry |
|                                | Effective Seq: 0           |                             |                     |
| Select POI Areas               |                            |                             |                     |
| Maintain POI                   | Add New POI                | Add Existing Empl ID as POI |                     |
|                                |                            | Next                        |                     |
| V Audit Details                |                            |                             |                     |
| Entered By:                    |                            | Updated By:                 |                     |
| Entered On:                    |                            | Updated On:                 |                     |
|                                |                            |                             |                     |

1

- 5. Click the Next button.
- 6. Complete all the required fields marked by an (\*) and any other information you want to include.

| Transaction                     | Details            |                                   |               |              |                        |                     |  |
|---------------------------------|--------------------|-----------------------------------|---------------|--------------|------------------------|---------------------|--|
| PAR Action:                     | Person of Interest | Action:                           |               |              | Document ID:           | ePAR POI            |  |
| Request ID:                     | NEXT               | Reason Code:                      |               |              | Document Instance:     | <u>0</u>            |  |
| ePAR Status:                    | nitial             | Effective Date:<br>Effective Seq: | 08/31/2015    |              | Document Status:       | Initial / Add Entry |  |
| Temployee D                     | etails             |                                   |               |              |                        |                     |  |
| Name:                           |                    | Empl ID:                          |               |              | POI Type:              |                     |  |
| l                               | Historical ePARs   |                                   | Pending ePARs |              | Last Personnel Action: |                     |  |
|                                 |                    |                                   |               |              | Last Transaction Date: |                     |  |
| <ul> <li>Biographica</li> </ul> | I Information      |                                   |               |              |                        |                     |  |
| *First Name:                    |                    |                                   |               | Name Prefix: | <b>↓</b>               |                     |  |
| Last Name.                      |                    |                                   |               | midule Name. |                        |                     |  |
| Personal Inf                    | ormation           |                                   |               |              |                        |                     |  |
| *Date of Birth:                 |                    | B1                                |               |              |                        |                     |  |
| Sender:                         |                    | •                                 |               |              |                        |                     |  |
| Nutonal ID.                     |                    |                                   |               |              |                        |                     |  |
| Home Addres                     | ss Information     |                                   |               |              |                        |                     |  |
| Address 1:                      |                    |                                   |               | City:        |                        |                     |  |
| Address 2:                      |                    |                                   |               | State:       |                        |                     |  |
| Address 3:                      |                    |                                   |               | Postal Code: |                        |                     |  |
| County:                         |                    |                                   |               | Country:     | USA Un                 | ited States         |  |
| Home Phone                      | Information        |                                   |               |              |                        |                     |  |
| Telephone:                      |                    |                                   |               | Preferred    |                        |                     |  |
| Mobile Phon                     | e Information      |                                   |               |              |                        |                     |  |
| Telephone:                      |                    |                                   |               | Preferred    |                        |                     |  |
| Business Pho                    | one Information    | 1                                 |               |              |                        |                     |  |
| Telephone:                      |                    |                                   |               | Preferred    |                        |                     |  |
| Comments:                       |                    |                                   |               |              |                        |                     |  |
|                                 |                    |                                   |               |              |                        |                     |  |
|                                 |                    |                                   |               |              |                        |                     |  |
|                                 |                    |                                   |               |              |                        |                     |  |

8. Complete all the required fields marked by an (\*).

| Transation                    | ePAR POI - Create  | New POI         |               |                                  |                      |          |     |  |
|-------------------------------|--------------------|-----------------|---------------|----------------------------------|----------------------|----------|-----|--|
| <ul> <li>mansacuor</li> </ul> | n Detans           |                 |               |                                  |                      |          |     |  |
| PAR Action:                   | Person of Interest | Action:         |               | Document ID:                     | ePAR POI             |          |     |  |
| Request ID:                   | NEXT               | Reason Code:    |               | Document Instance:               | 0                    |          |     |  |
| PAR Status:                   | Initial            | Effective Date: | 08/31/2015    | Document Status:                 | Initial / Add Entry  |          |     |  |
|                               |                    | Effective Seq:  | 0             |                                  |                      |          |     |  |
| Employee                      | Details            |                 |               |                                  |                      |          |     |  |
| lame:                         |                    | Empl ID:        |               | POI Type:                        |                      |          |     |  |
| Historical ePARs Pendi        |                    |                 | Pending ePARs | ing ePARs Last Personnel Action: |                      |          |     |  |
|                               |                    |                 |               | Last Transaction Date            | :                    |          |     |  |
|                               |                    |                 |               |                                  |                      |          |     |  |
| erson of Intere               | st lype:           | •               |               |                                  |                      |          |     |  |
| anned Exit:                   | 00/3 1/2010        | y               |               |                                  | <b>E</b> 1 (1) 10 10 | <b>.</b> |     |  |
| • Data                        |                    |                 |               | Personalize   Find   🗠   🎰       | First 🖤 1-2 01 2     | ⊕ Li     | ast |  |
| ecurity Access                | Туре               | Enabled         |               | Value                            |                      |          |     |  |
| USINESS UNIT                  |                    | $\checkmark$    |               |                                  | Q                    | +        | -   |  |
|                               |                    | 171             | Department    |                                  | 0                    | +        | -   |  |

- 9. Click the "Save" Collaborate Attach Process Button at the top of the page.
- 10. You will receive this message with your ePAR POI number. Click OK.

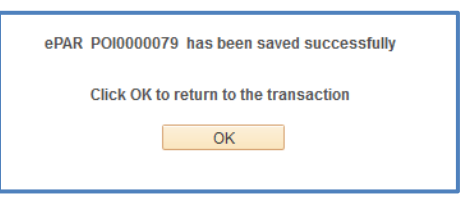

11. Click "Submit" for Approval.

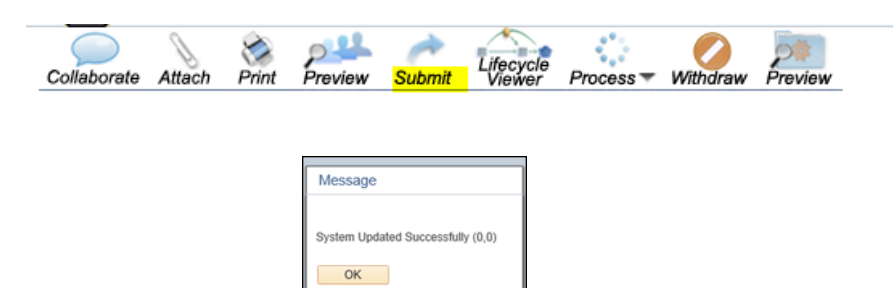

12. Then click "OK" again to bring you back to your transaction page. It will be in Display Only view mode.

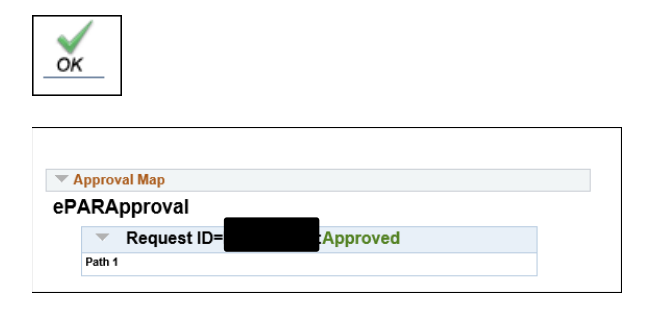

HCM Step-by-Step Guide | poi-new hire\_sbs\_smart\_forms September 2015 | Prepared by: Employee Services

3

13. After you click "OK" it returns you to a (Display Only) screen that identifies the Empl ID number for your POI.

| Collaborate Atta        | ach Print Workflow             | fecycle<br>hewer Process - | Audit                      |              |                                     |                           |   |  |
|-------------------------|--------------------------------|----------------------------|----------------------------|--------------|-------------------------------------|---------------------------|---|--|
| Step 1 of 2:            | ePAR Create POI - F            | Personal Inform            | ation (Display C           | only)        |                                     |                           |   |  |
| PAR Action:             | Person of Interest             | Action:                    |                            |              | Document ID:                        | «PAR POI                  |   |  |
| Request ID:             | 1 crout of mercan              | Reason Code                |                            |              | Document Instance:                  | 138                       |   |  |
| ePAR Status:            | Approved                       | Effective Date             | Effective Date: 09/09/2015 |              | Document Status:                    | System Update / Completed |   |  |
|                         |                                | Effective Seq              | : 0                        |              | GoTo:                               |                           |   |  |
| T Employee              | Details                        |                            |                            |              |                                     |                           | 1 |  |
| Name:                   | Test, Test<br>Historical ePARs | Empl ID:                   | 281154<br>Pending ePARs    |              | POI Type:<br>Last Personnel Action: | 00010                     |   |  |
|                         |                                |                            |                            |              | Last Transaction Date:              |                           |   |  |
| - Biographic            | cal Information                |                            |                            |              |                                     |                           |   |  |
| First Name:             | Test                           |                            |                            | Name Prefix: | ~                                   | 3                         |   |  |
| Last Name:              | Test                           |                            |                            | Middle Name: |                                     |                           |   |  |
| Personal la             | nformation                     |                            |                            |              |                                     |                           |   |  |
| Date of Birth:          | 09/05/1988                     |                            |                            |              |                                     |                           |   |  |
| Gender:<br>National ID: | Female<br>XXX-XX-121           | 2                          |                            |              |                                     |                           |   |  |